# PER

# **Patientens Egen Registrering**

PER, Patientens Egen Registrering, är en datortjänst där du svarar på frågor om din hälsa inför ditt besök. Frågorna handlar bland annat om vad du klarar av i ditt vardagliga liv, din smärta och din livskvalitet. Du kan svara på frågorna hemma på din egen dator eller på mottagningens dator som har en pekskärm.

### Fördelarna med PER är många:

- Du kan enkelt följa sjukdomsförloppet och se behandlingseffekterna.
- Du blir mer delaktig i din egen vård, vilket kan ge bättre behandlingseffekt och resultat av rehabilitering.
- Med hjälp av den översikt du får, blir det lättare att följa och förstå din sjukdom.
- När rutinfrågorna har besvarats i PER blir det mer tid för övriga frågor och samtal vid besöket.
- Registrering i PER är ett bra stöd för den fortsatta behandlingen, som du och din läkare beslutar om.

# Så här använder du PER

#### 4 olika alternativ

Du kan registrera PER på olika sätt. Det enklaste är att logga in i PER via srq.nu innan vårdbesöket, men du kan också logga in via 1177 eller registrera PER på mottagningen innan vårdbesöket på skärm eller pappersblankett. Alternativ 3 och 4 finns inte tillgängliga på alla kliniker.

#### Besvara frågorna hemifrån via SRQ

- 1. Gå in på srq.nu.
- 2. Klicka på Logga in i PER och följ sedan instruktionerna.

# 3

#### Besvara frågorna på skärm på mottagningen

1. Kom i god tid före ditt läkarbesök och sätt dig vid mottagningens pekskärm, räkna med att det tar cirka 15 minuter.

2. Fyll i ditt personnummer och tryck på Logga in.

3. Följ instruktionerna och svara på frågorna genom att trycka på skärmen. Fråga personalen om du behöver hjälp!

#### Besvara frågorna hemifrån via 1177

- 1. Logga in på 1177 Vårdguidens e-tjänster.
- Klicka på Alla övriga tjänster under rubriken Övriga tjänster.
  Välj därefter Registrera i PER under rubriken PER Reumatologi. Följ sedan instruktionerna.

#### Besvara frågorna på blankett på mottagningen

 Kom i god tid före ditt läkarbesök, så att du kan fylla i PER i lugn och ro.
Blanketten hämtar du i kassan.